# Mandatory custom forms

help.fracttal.com/hc/change\_language/en-us

Custom Forms in Fracttal One are an essential tool for recording specific technical information tailored to each organization's needs. Now, with the new functionality, it is possible to configure them as mandatory, ensuring that key data is completed before registering or editing an asset. This improves the quality and consistency of information in critical categories such as 'Locations,' 'Equipment,' 'Tools,' and 'Spare Parts and Supplies.'

Below is a step-by-step guide on how to configure this functionality to make the most of its benefits.

# STEPS TO CREATE AND CONFIGURE MANDATORY CUSTOM FORMS

#### 1. Create a 'Custom Form'

- To create a custom form, you must create a new asset or use an existing one.
- Access the asset > Custom Forms > select an existing form or click "+" to create a new one.

| Assets<br>Tree View           |                                                                                                    | Old Version 🕤 😺 🔗 📳 🔍 - |
|-------------------------------|----------------------------------------------------------------------------------------------------|-------------------------|
| ← Aire Acondicionado          |                                                                                                    | Save                    |
| Out of Service: No<br>Enabled | Is part of         //         Nombre         Aire Acondicionado         Fabricante         Numero de Serie         CODIGO DE P | Code<br>EQ.PS-1000      |
| 6 General                     | PERTENCIA Barcode                                                                                                    | Priority                |
| Eustom Form                   | Type Group 1                                                                                                    | Group 2     v           |
| § Financial 82 Third Parties  | Supplier                                                                                                    | Purchase date           |
| Spare Parts and Supplies      | Hours of average daily use                                                                                                    | ○ Visible to all        |
| S Historical                  | Zer.vo                                                                                                    |                         |
| Attachments                   |                                                                                                    |                         |

| Assets<br>Tree View           | Old Version 🕤 🥔 😰 🛛 🔍 -               |
|-------------------------------|---------------------------------------|
| Aire Acondicionado            | Save                                  |
| Out of Service: No<br>Enabled | - Custom Form * ~                     |
| General                       | 6                                     |
| 😽 Health Status               |                                       |
| Financial                     | No data to show with these parameters |
| 🝪 Third Parties               |                                       |
| 🔀 Spare Parts and Supplies    |                                       |
| S Historical                  |                                       |
| Attachments                   |                                       |

Then, select it and save it for the asset.

| Equipment                         |                                                          | 3 🖉 🖉 🗖 🗸 |
|-----------------------------------|----------------------------------------------------------|-----------|
| Aire Acondicionado ( EQ.PS-1000 ) |                                                          | Save      |
| Out of Service: No<br>Enabled     | Custom Form *<br>CARACTERISTICAS DE AIRES ACONDICIONADOS | ~ X 8     |
| 🕞 General                         |                                                          |           |
| E Custom Form                     |                                                          |           |
| 🔂 Health Status                   |                                                          |           |
| (\$) Financial                    |                                                          |           |
| 🐯 Third Parties                   |                                                          |           |
| 🔀 Spare Parts and Supplies        |                                                          |           |
| S Historical                      |                                                          |           |
| Attachments                       |                                                          |           |

Click the icon to edit the form.

| Equipment                         |                                                         | A ×  |
|-----------------------------------|---------------------------------------------------------|------|
| Aire Acondicionado { EQ.PS-1000 } |                                                         | Save |
| Out of Service: No<br>Enabled     | Custom Form*<br>CARACTERISTICAS DE AIRES ACONDICIONADOS |      |
| 🕞 General                         |                                                         |      |
| E Custom Form                     |                                                         |      |
| Health Status                     |                                                         |      |
| (§) Financial                     |                                                         |      |
| ogen Third Parties                |                                                         |      |
| 🔀 Spare Parts and Supplies        |                                                         |      |
| S Historical                      |                                                         |      |
| Attachments                       |                                                         |      |

## Add all required fields.

| Equipment                                     |                                                          | ← CARACTERISTICAS DE AIRES ACONDICIO (5)     |
|-----------------------------------------------|----------------------------------------------------------|----------------------------------------------|
| Aire Acondicionado { EQ.PS-1000 }             |                                                          | 4 from 100                                   |
|                                               | Custom Form *<br>CARACTERISTICAS DE AIRES ACONDICIONADOS |                                              |
|                                               | BTU                                                      |                                              |
| Out of Service: No                            | VOLTAJE                                                  |                                              |
| Enabled                                       | PESO -                                                   | Label<br>⊞ FECHA DE PUESTA EN MARCHA ✓ 🔅 🖀 👪 |
| Information You have pending changes to save! | - FECHA DE PUESTA EN MARCHA                              |                                              |
| General                                       |                                                          |                                              |
| Sustom Form                                   |                                                          |                                              |
| Health Status                                 |                                                          |                                              |
| (§) Financial                                 |                                                          |                                              |
| జ్రికి Third Parties                          |                                                          |                                              |
| 🎇 Spare Parts and Supplies                    |                                                          |                                              |

Define which of these fields must be filled in as mandatory. To do this, click the gear icon for each label.

| Equipment                                                                                                    |                                                                           | ← CARACTERISTICAS DE AIRES ACONDICIO        |                 | 6    | ) |
|----------------------------------------------------------------------------------------------------|---------------------------------------------------------------------------|---------------------------------------------|-----------------|------|---|
| Aire Acondicionado { EQ.PS-1000 }                                                                                                    |                                                                           |                                             | 4 from          | 100  |   |
|                                                                                                    | Custom Form *                                                             |                                             | ¢ 1             | r :: |   |
| Out of Service: No<br>Enabled                                                                                                    | VOLTAJE                                                                   | A PESO ~                                    | ]<br><b>0</b> 1 | 1 11 |   |
| Information You have pending changes to save!                                                                                                    | FECHA DE PUESTA EN MARCHA                                                 | Eabel → → → → → → → → → → → → → → → → → → → | ) <b>\$</b> 1   | i :: |   |
| <ul> <li>General</li> <li>Sustom Form</li> <li>→ Health Status</li> <li>⑤ Financial</li> </ul>                                                      |                                                                           |                                             |                 |      |   |
| 양 Third Parties  ※ Spare Parts and Supplies                                                                                                    |                                                                           |                                             |                 |      |   |
| Assets<br>Tree View                                                                                                    |                                                                           | ← Entrada de texto                          |                 | 6    | ) |
| Aire Acondicionado                                                                                                    |                                                                           | Label*                                      |                 |      |   |
| Out of Service: No<br>Enabled                                                                                                    | Custom Form * CARACTERISTICAS DE AIRE ACONDICIONADO BTU VOLTAJE PESO PESO | Required                                    |                 |      |   |
| Information You have pending changes to save!                                                                                                    | FECHA DE PUESTA EN MARCHA<br>2025-02-06                                   |                                             |                 |      |   |
| <ul> <li>General</li> <li>Custom Form</li> <li>Health Status</li> <li>Financial</li> <li>Third Parties</li> <li>Spare Parts and Supplies</li> </ul> |                                                                           |                                             |                 |      |   |

| Equipment                                     |                                                                        | 3 S DA - |
|-----------------------------------------------|------------------------------------------------------------------------|----------|
| Aire Acondicionado { EQ.PS-1000 }             |                                                                        | Save     |
| Out of Service: No<br>Enabled                 | Custom Form* CARACTERISTICAS DE AIRES ACONDICIONADOS BTU* VOLTAJE PESO | ~ X Ø    |
| Information You have pending changes to save! | FECHA DE PUESTA EN MARCHA                                              |          |
| <ul><li>General</li><li>Gustom Form</li></ul> |                                                                        |          |
| Health Status                                 |                                                                        |          |
| (૬) Financial<br>왏 Third Parties              |                                                                        |          |
| 🔀 Spare Parts and Supplies                    |                                                                        |          |

## 2. Configure 'Custom Forms' for Asset Types

Go to the Settings module > Modules > Assets, and for each asset type, select whether 'Custom Forms' should be mandatory.

| Equipment                                     |                                                                             | <b>B S D ·</b>                                                                                   |
|-----------------------------------------------|-----------------------------------------------------------------------------|--------------------------------------------------------------------------------------------------|
| ← Aire Acondicionado { EQ.PS-1000 }           |                                                                             | DA DIEGO ANDRES VERGA<br>diego.vergara@nefosco<br>Base Ejemplo Fracttal C                        |
| Out of Service: No<br>Enabled                 | Custom Form *CARACTERISTICAS DE AIRES ACONDICIONADOS BTU 12000 VOLTAJE PESO | Settings<br>What's new?<br>Language →<br>Dark Mode<br>Help and Technical Support →<br>C→ Log out |
| <ul><li>General</li><li>Gustom Form</li></ul> | FECHA DE PUESTA EN MARCHA                                                   |                                                                                                  |
| 😽 Health Status                               |                                                                             |                                                                                                  |
| (§) Financial                                 |                                                                             |                                                                                                  |
| 😽 Third Parties                               |                                                                             |                                                                                                  |
| 🎇 Spare Parts and Supplies                    |                                                                             |                                                                                                  |
| S Historical                                  |                                                                             |                                                                                                  |
| Attachments                                   |                                                                             |                                                                                                  |

#### Settings

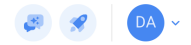

| Base Ejemplo Fracttal Consulting |                                 |                      |                            | Save        |
|----------------------------------|---------------------------------|----------------------|----------------------------|-------------|
| n General                        | Type Assets                     |                      |                            | ~           |
| C User Accounts                  | LOCATIONS                       | EQUIPMENT            | TOOLS                      | SPARE PARTS |
| 🛗 Business Calendar              |                                 |                      | -                          |             |
| š <u>≕</u> Modules               | Set which of the following fiel | ds must be mandatory |                            |             |
| Financial                        | Options                         | Required             | Options                    | Required    |
| Auxiliary Catalogs               | Nombre                          | O                    | Group 1                    | 0           |
|                                  | Code                            | O                    | Group 2                    | 0           |
|                                  | Fabricante                      | 0                    | Barcode                    | 0           |
| 8 Transactions Log               | Modelo                          | 0                    | Notes                      | 0           |
| G Security                       | Número de Serial                | 0                    | Priority                   | 0           |
| 🧔 API Connections                | Torre                           | 0                    | Visible to all             | 0           |
| 😈 Guest Portal                   | Piso (SERVICIO)                 | •                    | Purchase date              | 0           |
| Account                          | Is part of                      | 0                    | Hours of average daily use | 0           |
|                                  | Туре                            | 0                    |                            |             |
|                                  |                                 |                      |                            |             |
|                                  |                                 |                      |                            |             |

| ≡ Settings                       |                              |                          |                            | 🕫 🔗 🚺 ~     |
|----------------------------------|------------------------------|--------------------------|----------------------------|-------------|
| Base Ejemplo Fracttal Consulting |                              |                          |                            |             |
| General                          | LOCATIONS                    | EQUIPMENT                | TOOLS                      | SPARE PARTS |
| Octoper Accounts                 | Set which of the following t | fields must be mandatory |                            |             |
| Business Calendar                | Options                      | Required                 | Options                    | Required    |
| ģ <u>≕</u> Modules               | Nombre                       | 0                        | Group 1                    | 0           |
| Sinancial                        | Code                         | 0                        | Group 2                    | 0           |
| Auxiliary Catalogs               | Fabricante                   | 0                        | Barcode                    | 0           |
| Document Management              | Modelo                       | 0                        | Notes                      | 0           |
| Transactions Log                 | Número de Serial             | 0                        | Priority                   | 0           |
| G Security                       | Torre                        | 0                        | Visible to all             | 0           |
| 🔞 API Connections                | Piso (SERVICIO)              | 0                        | Purchase date              | 0           |
| 😈 Guest Portal                   | Is part of                   | 0                        | Hours of average daily use | 0           |
| (2) Account                      | Туре                         | 0                        |                            |             |
|                                  |                              |                          |                            |             |
|                                  | Mark Custom Form as mand     | atory                    | C                          |             |
|                                  |                              |                          |                            |             |

#### Note:

When creating or editing assets of the configured types, completing the designated mandatory custom forms will be required. If the mandatory fields are not completed, it will not be possible to finalize the process.

| Equipment                                           |                                     |            |           |        | <b>B</b>       | 8 DA ~ |
|-----------------------------------------------------|-------------------------------------|------------|-----------|--------|----------------|--------|
| ← <b>•</b>                                          |                                     |            |           |        |                | Save   |
| Out of Service: No<br>Enabled                       | Pabricante         Número de Serial | Is part of |           | Modelo | EQ.PS-1000     |        |
| Required Information     Custom Form can't be blank | Piso (SERVICIO)                     |            | Barcode   |        | Priority       | ~      |
| G General                                           | _ Туре                              | ~          | - Group 1 | ~      | Group 2        | ~      |
| 😸 Custom Form                                       | Supplier                            |            |           | Ý      | Purchase date  |        |
| (\$) Financial                                      | Hours of average daily use – 24:00  |            |           |        | Visible to all |        |
| ᇮ Third Parties<br>淡 Spare Parts and Supplies       | Planned Maintenance —               |            |           |        |                |        |

Keep in mind that the fields required when creating or editing an asset can be set as mandatory or not, depending on the organization's needs. For more information on asset configuration and custom forms, refer to the following article: <u>Fracttal One Help - Assets</u>.